## Kurzanleitung zur Arbeit mit Audacity

- 1. Audacity unter <a href="https://www.audacityteam.org/">https://www.audacityteam.org/</a> herunterladen.
- 2. Datei -> Importieren -> Audio -> Hörverstehen Englisch Leerdatei.

| Datei   Bearbeiten   Auswählen   Ansicht   Transport   Spuren   Erzeugen   Effekt   Analyse   Werkzeuge     Neu   Ctrl+N   Öffnen   Ctrl+O   Li   I   I <th>🚗 Au</th> <th>Idacity</th> <th></th> <th></th> <th></th> <th></th> <th></th> <th></th> <th></th> <th></th> | 🚗 Au  | Idacity         |               |            |           |        |            |        |             |            |  |  |
|----------------------------------------------------------------------------------------------------|-------|-----------------|---------------|------------|-----------|--------|------------|--------|-------------|------------|--|--|
| Neu   Ctrl+N     Öffnen   Ctrl+O     Zuletzt geöffnete Dateien   >     Aus der Cloud öffnen   >     Projekt speichern   >     In der Cloud speichern   >     Cloud-Audiovorschau Aktualisierung   >     Schließen   Ctrl+W     Audio exportieren   Ctrl+Shift+E     Andere exportieren   >     Importieren   >     Audio hochladen   Ctrl+Q     Beenden   Ctrl+Q                                                                                                    | Datei | Bearbeiten      | Auswählen     | Ansicht    | Transport | Spuren | Erzeugen   | Effekt | Analyse     | Werkzeuge  |  |  |
| Öffnen   Ctrl+O     Zuletzt geöffnete Dateien   >     Aus der Cloud öffnen   2,0     Projekt speichern   >     In der Cloud speichern   >     Cloud-Audiovorschau Aktualisierung   >     Schließen   Ctrl+W     Audio exportieren   Ctrl+Shift+E     Andere exportieren   >     Importieren   >     Audio hochladen   MIDI     Beenden   Ctrl+Q                                                                                                    |       | Neu             |               |            | C         | Ctrl+N |            | Т      | <u>&gt;</u> | Ð Q Q      |  |  |
| Zuletzt geöffnete Dateien   >     Aus der Cloud öffnen   2,0     Projekt speichern   >     In der Cloud speichern   >     Cloud-Audiovorschau Aktualisierung   >     Schließen   Ctrl+W     Audio exportieren   Ctrl+Shift+E     Andere exportieren   >     Importieren   >     Audio hochladen   MIDI     Beenden   Ctrl+Q                                                                                                    |       | Öffnen          |               |            | C         | L,     |            |        |             |            |  |  |
| Aus der Cloud öffnen 2,0 3,0 4,0   Projekt speichern >   In der Cloud speichern >   Cloud-Audiovorschau Aktualisierung >   Schließen Ctrl+W   Audio exportieren Ctrl+Shift+E   Andere exportieren >   Importieren >   Audio hochladen MIDI   Beenden Ctrl+Q                                                                                                    |       | Zuletzt geöffne | ete Dateien   |            |           | >      |            | 6      | *           | 100- 10-10 |  |  |
| Projekt speichern   >     In der Cloud speichern   Cloud-Audiovorschau Aktualisierung     Schließen   Ctrl+W     Audio exportieren   Ctrl+Shift+E     Andere exportieren   >     Importieren   >     Audio hochladen   MIDI     Beenden   Ctrl+Q                                                                                                    |       | Aus der Cloud   | öffnen        |            |           |        | 2,0        | 3,0    | 0           | 4,0        |  |  |
| In der Cloud speichern<br>Cloud-Audiovorschau Aktualisierung<br>Schließen Ctrl+W<br>Audio exportieren Ctrl+Shift+E<br>Andere exportieren ><br>Importieren ><br>Audio Ctrl+Shift+1<br>Audio hochladen<br>Beenden Ctrl+Q                                                                                                    |       | Projekt speiche |               |            | >         |        |            |        |             |            |  |  |
| Cloud-Audiovorschau Aktualisierung     Schließen   Ctrl+W     Audio exportieren   Ctrl+Shift+E     Andere exportieren   >     Importieren   >     Audio hochladen   MIDI     Beenden   Ctrl+Q                                                                                                    |       | In der Cloud sp |               |            |           |        |            |        |             |            |  |  |
| Schließen Ctrl+W   Audio exportieren Ctrl+Shift+E   Andere exportieren >   Importieren >   Audio hochladen MIDI   Beenden Ctrl+Q                                                                                                    |       | Cloud-Audiov    | orschau Aktua | alisierung |           |        |            |        |             |            |  |  |
| Audio exportieren Ctrl+Shift+E   Andere exportieren >   Importieren >   Audio hochladen MIDI   Beenden Ctrl+Q                                                                                                    |       | Schließen       |               |            | c         | trl+W  |            |        |             |            |  |  |
| Andere exportieren >   Importieren >   Audio hochladen MIDI   Beenden Ctrl+Q   Pohdaten                                                                                                    |       | Audio exportie  | eren          |            | Ctrl+S    | hift+E |            |        |             |            |  |  |
| Importieren Audio Ctrl+Shift+1   Audio hochladen MIDI   Beenden Ctrl+Q   Pohdaten                                                                                                    |       | Andere export   | ieren         |            |           | >      |            |        |             |            |  |  |
| Audio hochladen MIDI<br>Beenden Ctrl+Q Textmarken<br>Pohdaten                                                                                                    |       | Importieren     |               |            |           | >      | Audio      | )      | Ctrl+       | Shift+I    |  |  |
| Beenden Ctrl+Q Textmarken                                                                                                    |       | Audio hochlad   | len           |            |           |        | MIDI       |        |             |            |  |  |
| Robdaten                                                                                                    |       | Beenden         |               |            | (         | Ctrl+Q | Textmarken |        |             |            |  |  |
| Kondateha                                                                                                    |       |                 |               |            |           | Rohda  | iten       |        |             |            |  |  |

## 😝 Hörverstehen Englisch Leerdatei

Datei Bearbeiten Auswählen Ansicht Transport Spuren Erzeugen Effekt Analyse Werkzeuge Hilfe

| <br>                   |                             | 1     |                                                                       |         |            | •           | Ļ    | :: I<br>Ø | * | €. | Q<br>IHI | <u>₽</u> | QI<br>G | <b>Q</b><br>(? | :: Au |
|------------------------|-----------------------------|-------|-----------------------------------------------------------------------|---------|------------|-------------|------|-----------|---|----|----------|----------|---------|----------------|-------|
| ₿                      |                             |       |                                                                       | 0:00    |            |             | 5:00 |           |   |    | 10:0     | 0        |         |                |       |
| × Hörvers<br>Mute<br>E | stehen /<br>Sold<br>(ffekte | + + R | 1,0<br>0,5-<br>-0,5-<br>-1,0<br>1,0<br>0,5-<br>-0,5-<br>-0,5-<br>-1,0 | Hörvers | stehen Eng | lisch Leere |      |           |   | +  |          |          |         |                |       |

3. Schritt 2 wiederholen, um Hörtext 1 zu importieren.

4. Hörtext 1 an die passende Stelle ziehen, über die drei Punkte kopieren, erneut einsetzen und an die passende Stelle ziehen.

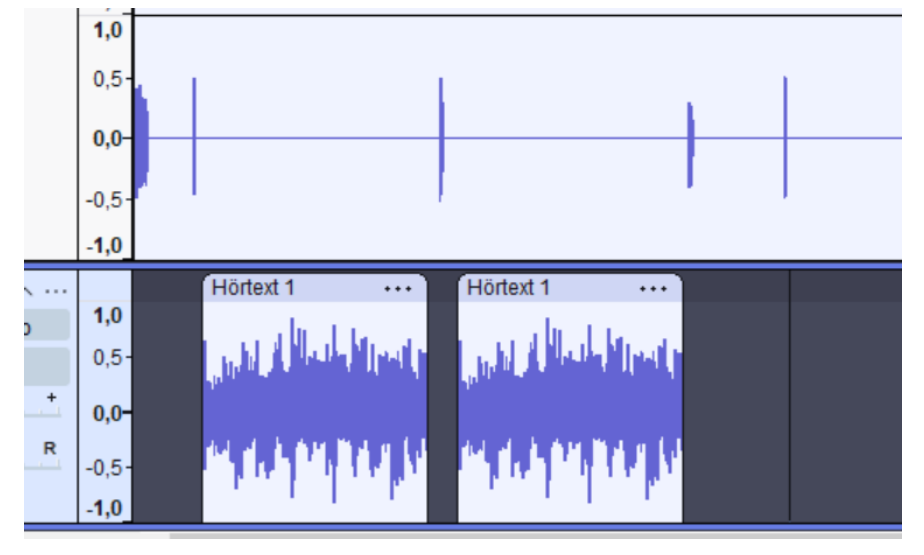

- 5. Für Hörtexte 2 und 3 wiederholen.
- 6. Datei -> Projekt speichern -> Projekt speichern unter.

## 😝 Hörverstehen Englisch Leerdatei

|                          | Datei | Bearbeiten                       | Auswählen    | Ansicht    | Transport             | Spuren          | Erzeugen  | Effekt    | Analyse  | Werkze | euge        | Hil | fe |
|--------------------------|-------|----------------------------------|--------------|------------|-----------------------|-----------------|-----------|-----------|----------|--------|-------------|-----|----|
| Neu<br>Öffnen<br>Zuletzt |       | Neu<br>Öffnen<br>Zuletzt geöffne | ete Dateien  | (          | Ctrl+N<br>Ctrl+O<br>> | Ļ               | :: I<br>0 | *         | €<br>¶ H | ₽,     | d<br>Q<br>I | 6   |    |
|                          |       | Aus der Cloud                    | öffnen       |            |                       |                 | 5:00      | 10:00     |          |        |             |     |    |
|                          |       | Projekt speiche                  | ern          |            |                       | >               | Proje     | kt speich | C        | Ctrl+S |             |     |    |
|                          |       | In der Cloud sp                  | eichern      |            |                       |                 | Proje     |           |          |        |             |     |    |
|                          |       | Cloud-Audiov                     | orschau Aktu | alisierung |                       | Projekt sichern |           |           |          |        |             |     |    |
|                          |       | Schließen                        |              |            | c                     | trl+W           |           |           |          |        |             | _   |    |
|                          |       | Audio exportie                   | eren         |            | Ctrl+S                | hift+E          |           |           |          |        |             |     |    |
|                          |       | Andere exporti                   | ieren        |            |                       | >               | 11        |           |          |        |             |     |    |
|                          |       | Importieren                      |              |            |                       | >               | <u> </u>  |           |          |        | -           |     |    |
|                          |       | Audio hochlad                    | len          |            |                       |                 |           |           |          |        |             |     |    |
|                          |       | Beenden                          |              |            | C                     | Ctrl+Q          |           |           |          |        |             |     |    |
|                          |       |                                  | 0,0          |            |                       |                 |           |           | _        |        | -           |     | _  |

## 7. Datei -> Audio exportieren -> Auf dem Computer exportieren -> als MP3 exportieren. Fertig 🐵

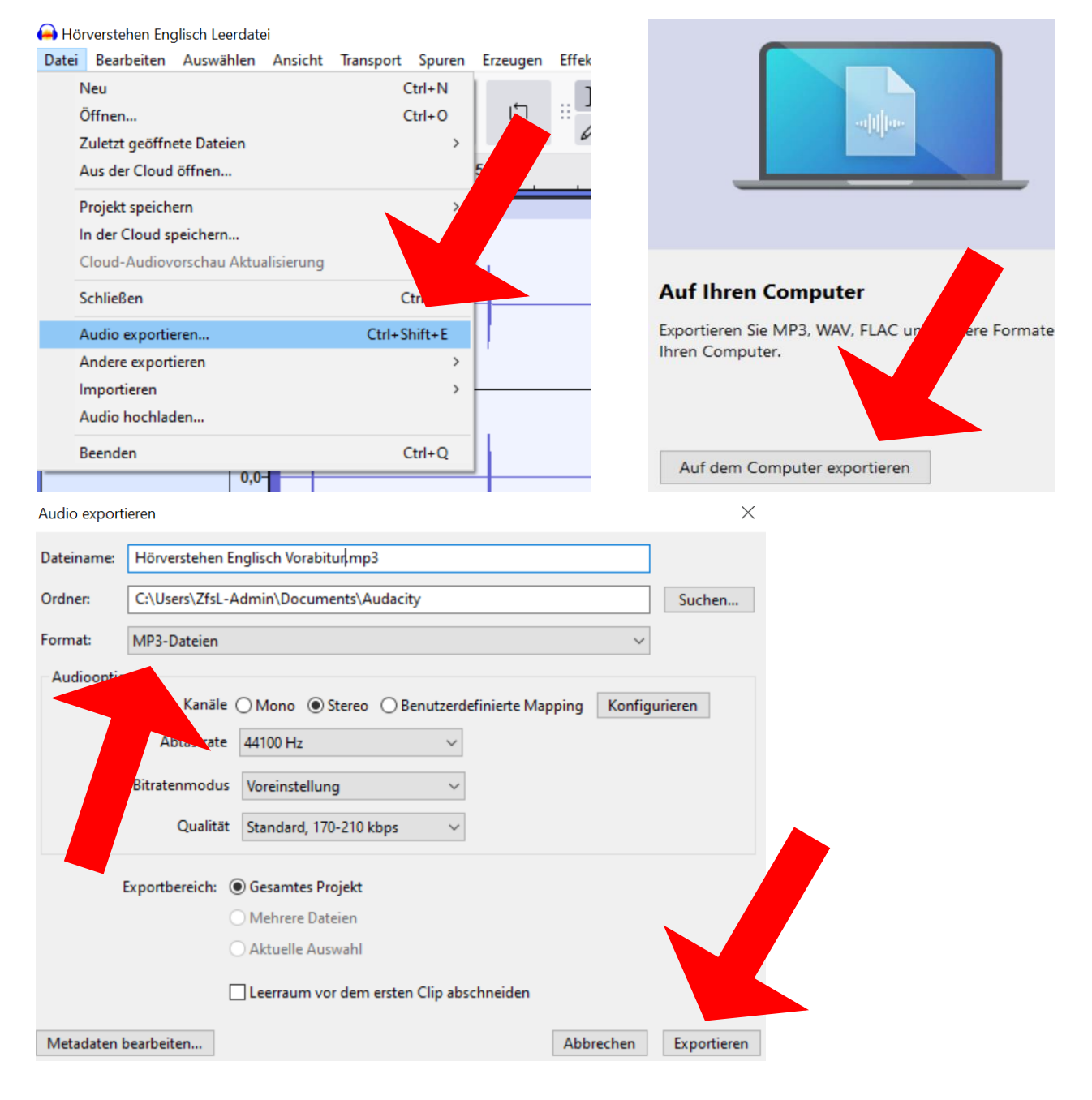